# Packet Tracer: Configuración de NAT estática

# Topología

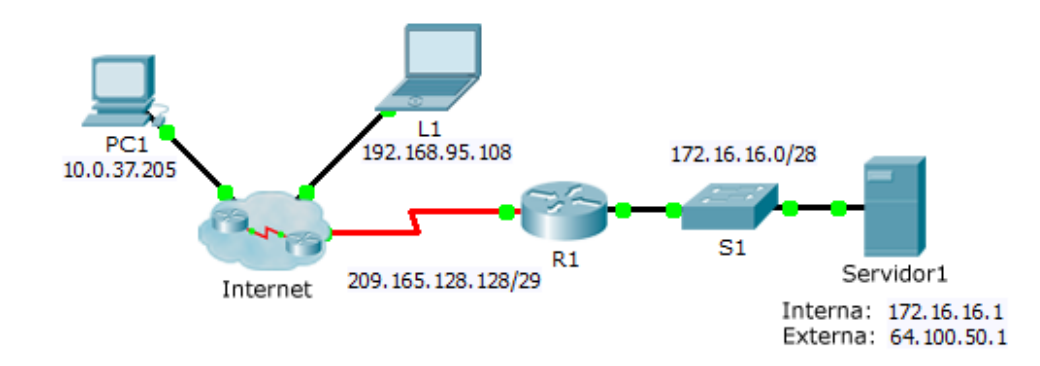

### Objetivos

Parte 1: Probar el acceso sin NAT

Parte 2: Configurar NAT estática

Parte 3: Probar el acceso con NAT

### Situación

En las redes IPv4 configuradas, los clientes y los servidores utilizan direcciones privadas. Para que los paquetes con direcciones privadas puedan transmitirse por Internet, deben traducirse en direcciones públicas. Los servidores a los que se puede acceder desde fuera de la organización generalmente tienen asignadas una dirección IP estática pública y una privada. En esta actividad, deberá configurar NAT estática de modo que los dispositivos externos puedan acceder al servidor interno en su dirección pública.

# Parte 1. Probar el acceso sin NAT

### Paso 1. Intentar conectarse a Server1 desde Simulation Mode

- a. Desde la **PC1** o la **L1**, intente conectarse a la página web del **Servidor1** en 172.16.16.1. Utilice el navegador web para navegar el **Servidor1** en 172.16.16.1. Los intentos deberían fallar.
- b. Desde la PC1, haga ping a la interfaz S0/0/0 del R1. El ping debe ser correcto.

### Paso 2. Ver la tabla de routing del R1 y la configuración en ejecución

- c. Vea la configuración en ejecución en el R1. Observe que no hay comandos que se refieran a NAT.
- d. Verifique que la tabla de routing no tenga entradas que se refieran a las direcciones IP utilizadas por la **PC1** y la **L1**.
- e. Verifique que el R1 no utilice NAT.

R1# show ip nat translations

# Parte 2. Configurar NAT estática

#### Paso 1. Configurar las instrucciones de NAT estática

Consulte la topología. Cree una traducción de NAT estática para asignar la dirección interna del **Servidor1** a su dirección externa.

#### Paso 2. Configurar las interfaces

Configure las interfaces internas y externas correctas.

## Parte 3. Probar el acceso con NAT

#### Paso 1. Verificar la conectividad a la página web de Server1

- a. Abra el símbolo del sistema en la **PC1** o la **L1** e intente hacer ping a la dirección pública del **Servidor1**. Los pings se deben realizar correctamente.
- b. Verifique que tanto la PC1 como la L1 ahora puedan acceder a la página web del Servidor1.

#### Paso 2. Ver las NAT

Utilice los siguientes comandos para verificar la configuración de NAT estática:

show running-config
show ip nat translations
show ip nat statistics